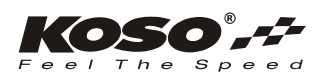

# ANWEISUNGEN

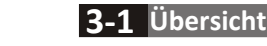

• Vielen Dank für Ihren Kauf des KOSO HD-05-Messgeräts. Dieses Produkt ist ein Multifunktions-Messgerät, dass über ein digitales Flüssigkristall-Display (LCD) mit Hintergrundbeleuchtung verfügt und einfach zu installieren ist. Bitte die Gebrauchsanweisung sorgfältig lesen und zum Nachlesen aufbewahren.

#### \land Hinweis

- Um einen Kurzschluss zu vermeiden, ziehen Sie bei der Installation nicht an den Drähten und modifizieren diese nicht.
- Durch eine fehlerhafte Installation verursachte Beschädigungen gehen zu Lasten des Benutzers.
- Ein Öffnen und Demontieren dieses Gerätes macht die Garantie zunichte.
- Wartungs- und Reparaturarbeiten dürfen nur von Fachkräften ausgeführt werden.
- **OSymbolbeschreibung**: Hinweis Details zur Installation erhalten Sie durch die Informationen hinter der Markierung. A Einige Verfahren müssen befolgt werden, um die Wirkung einer falschen Installation zu verhindern.
- A WARNUNG! Einige Verfahren müssen befolgt werden, um zu verhindern, dass Sie sich selbst und andere gefährden. **WORSICHTI** Einige Verfahren müssen befolgt werden, um zu verhindern, dass am Fahrzeug Schäden auftreten.

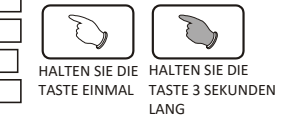

Ϋ́,

### 1 Zubehör

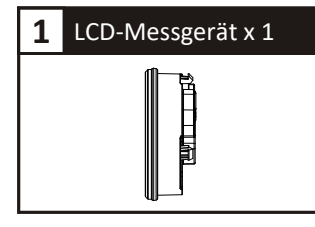

Hinweis Kontaktieren Sie Ihren örtlichen Händler, wenn die erhaltenen Artikel nicht mit den oben aufgelisteten Artikeln übereinstimmen.

#### 2 Installationsschema

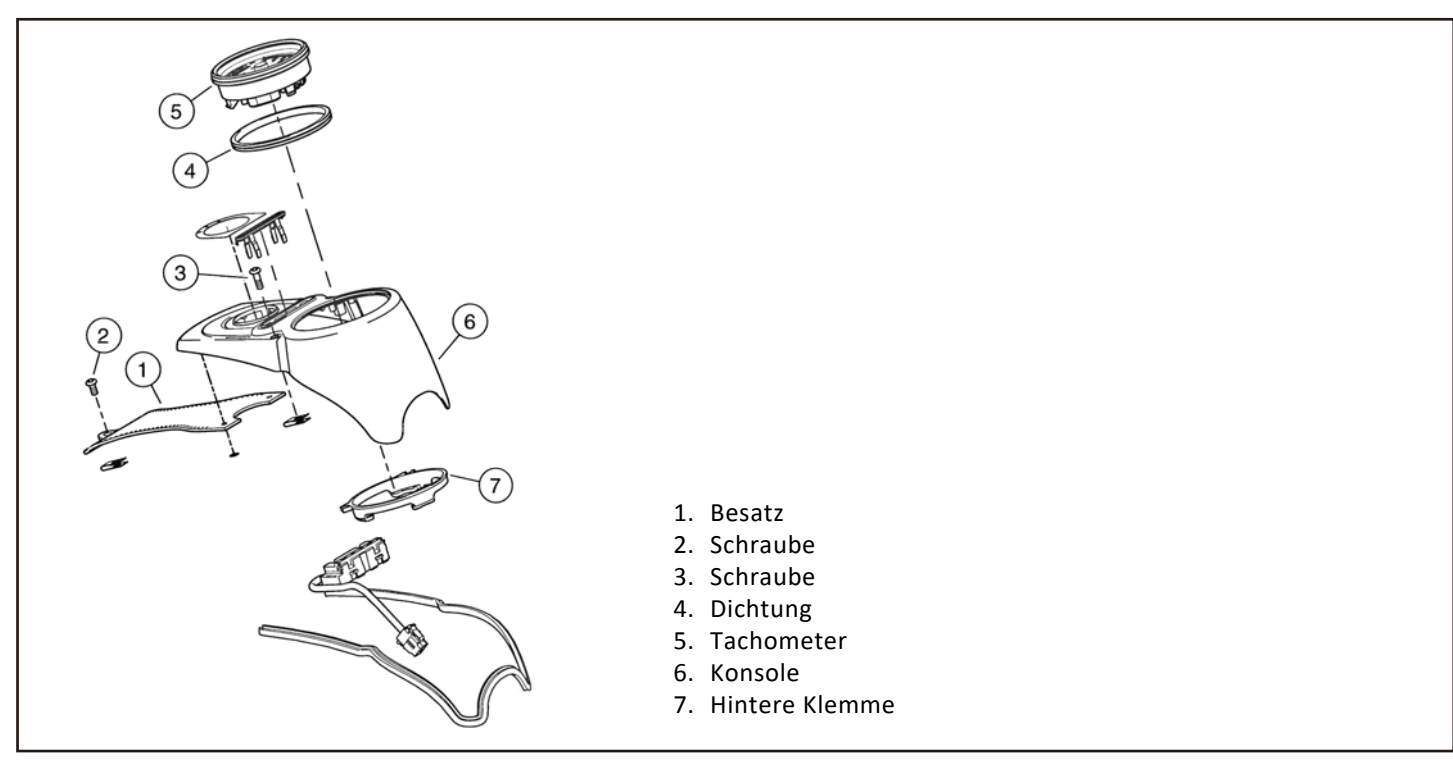

Hinweis Für die Installation auf anderen Modellen befolgen Sie bitte das Verfahren gemäß Ihrem Harley-Davidson Service-Handbuch.

| Drehzahlmesser<br>• Anzeigebereich: 0 bis 8.000 U/min                                                                                                    |                                                                                                    | Tachometer Anzeigebereich: 0 bis 360 km/h (0 bis 225 MPH) Anzeigebereich: 1 km /h (0 ADH)                                                                                                    |
|----------------------------------------------------------------------------------------------------|----------------------------------------------------------------------------------------------------|----------------------------------------------------------------------------------------------------|
| Anzeige<br>● Drehzahl-Schaltblitz ●<br>• Warnlampe niedriger Kraftstoffstand ■<br>• Motor-Kontrollleuchte ○<br>• Batterie-Entladungslampe =<br>• Sicherheitslampe =<br>• Reisegeschwindigkeitslampe ▷ ○ • ABS-Lampe<br>Gangzähler<br>• Anzeigebereich: Aus, höchster Gang, N und höchs<br>Gang elle pageigen (N/4 big 6) |                                                                                                    | Anzeigeenmeit: 1 km/n (MPH)  Benutzereinstellungen Laufleistungswartung (verschließbar)      Anzeigebereich: Vom Benutzer einstellbar (500 bis 16,000 km /300 bis 10,000 Meilen) ~ -999 Meilen,     automatische Verringerung gemäß Anstieg der Gesamt-<br>Laufleistung.     Anzeigeeinheit: 1 km (Meilen) Restlaufstrecke     Anzeigebereich: 0 bis 9,999 km (Meilen), wenn die     Laufleistung niedriger als 16 km (10 Meilen) ist, wird LO RNG angezeigt |
| Tankanzeige       •Anzeigebereich: 6 Stufen                                                                                                    |                                                                                                    | Durchschnittlicher Kraftstoffverbrauch<br>• Anzeigebereich: Anzeigebereich: L/100km, km/L, MPG<br>(US-spez.), MPG (UK-spez.)<br>Zeit                                                                                                    |
| Kilometerzähler<br>•Anzeigebereich: 0 bis 999.999 km (Meilen), bei<br>Überschreitung Rückstellung auf Null<br>•Anzeigeeinheit: 1 km (Meilen)                                                                                                    | Abstandsmesser A, B<br>•Anzeigebereich: 0 bis 9.999,9 km (Meilen), bei<br>Überschreitung Rückstellung auf Null<br>•Anzeigeeinheit: 0,1 km (Meilen) | <ul> <li>Anzeigebereich: 12-/24-Stundenformat.</li> <li>Motortemperatur</li> <li>Einstellbereich: -40 bis 300 °C (-40 bis 572 °F)</li> <li>Spannungsmesser</li> <li>Anzeigebereich: 8 bis 18 V</li> </ul>                                                                                                    |

| •Tachometer                                                        | Anzeigebereich: 0 bis 360 km/h (0 bis 225 MPH)<br>umschaltbar                                                            | <ul> <li>Durchschnittlicher</li> <li>Kraftstoffverbrauch</li> </ul> | Anzeigebereich: AUS, L/100 km, km/L, MPG (US),<br>MPG (UK).      |       |
|--------------------------------------------------------------------|----------------------------------------------------------------------------------------------------|---------------------------------------------------------------------|------------------------------------------------------------------|-------|
|                                                                    | Anzeigeeinheit: 1 km/h (MPH)                                                                                             | ●Uhrzeit                                                            | Einstellbereich: 12-/24-Stundenformat.                           |       |
| <ul> <li>Anzeigeintervall:</li> </ul>                              | < 0,5 Sekunden                                                                                                    | <ul> <li>Spannungsmesser</li> </ul>                                 | Anzeigebereich: 8 bis 18 V                                       |       |
| <ul> <li>Interner und externer</li> <li>Kilometerzähler</li> </ul> | Anzeigebereich: 0 bis 999.999 km (Meilen), bei<br>Überschreitung Rückstellung auf Null                                   | <ul> <li>Helligkeit der</li> <li>Hintergrundbeleuchtung</li> </ul>  | Einstellbereich: 1 / 5 (am dunkelsten) bis 5 / 5 (a<br>hellsten) | n     |
|                                                                    | Anzeigeeinheit: 1 km (Meilen)                                                                                            | •Farbe der                                                          | Einstellbereich: rot, orange, gelb, grün, blau,                  |       |
|                                                                    | Anzeigebereich: 0 bis 9.999,9 km (Meilen), bei                                                                           | Hintergrundbeleuchtung                                              | g hellblau, violett, weiß                                        |       |
| Betriebsstundenzähler A, B                                         | berschreitung Rückstellung auf Null<br>Anzeigeeinheit: 0,1 km (Meilen)                                                   | <ul> <li>Wartungskilometerstar</li> </ul>                           | tinstellbereich: AUS: 500 ~ 16.000 km (300 ~ 10.000 Meilen)      |       |
| <ul> <li>Reifenumfang</li> </ul>                                   | Einstellbereich: 50 bis 210 %                                                                                            |                                                                     | Einstellungseinheit: 100 km (Meilen)                             |       |
|                                                                    | Einstellungseinheit: 1 %                                                                                                 | <ul> <li>Betriebsspannung</li> </ul>                                | DC 12 V                                                          |       |
| •Gangzähler                                                        | Anzeigebereich: Aus, höchster Gang, N und                                                                                | <ul> <li>Temperaturbereich</li> </ul>                               | -10 bis 60 °C                                                    |       |
|                                                                    | höchster Gang, alle anzeigen (N/1 bis 6)                                                                                 | <ul> <li>Spezifikationen</li> </ul>                                 | JIS D 0203 (S2)                                                  |       |
| •Drenzanimesser                                                    | Anzeigebereich: 0 bis 8.000 U/min                                                                                        | •Größe des Messgeräts                                               | Tiefe 117 x 45 mm                                                |       |
| <ul> <li>Drehzahl-Schaltblitz</li> </ul>                           | Einstellbereich: 2.000 bis 8.000 U/min,<br>Warnlampen ein, wenn der Einstellwert<br>überschritten wird (einschließlich). | •Gewicht des Messgerät                                              | ts 208,5 Gramm                                                   |       |
|                                                                    |                                                                                                    | <ul> <li>Anzeigelampe</li> </ul>                                    | Drehzahl-Schaltblitz (rote Lampe)                                | •     |
|                                                                    | Einstellungseinheit: 100 U/min                                                                                           |                                                                     | Warnlampe niedriger Kraftstoffstand (gelbes Licht)               | Ð     |
| OWarnmodus max. Drehzahl                                           | Einstellbereich: F-OFF (leuchtet), F-ON (blinkt)                                                                         |                                                                     | Motor-Kontrollleuchte (gelbes Licht)                             | Ċ     |
| <ul> <li>Motortemperatur</li> </ul>                                | Einstellbereich: -40 bis 300 °C (-40 bis 572 °F)                                                                         |                                                                     | Batterie-Entladungslampe (rotes Licht)                           | e e   |
| <ul> <li>Tankanzeige</li> </ul>                                    | Anzeigebereich: Aus, Dyna                                                                                                |                                                                     | Sicharhaitelampa (ratas Licht)                                   | _     |
| Kraftstofftankvolumen Einstellbereich: AUS / 1,0 ~ 9,9 US-Gallonen |                                                                                                    |                                                                     | Sichemensiampe (rotes Licht)                                     | 0     |
|                                                                    |                                                                                                    |                                                                     | Reisegeschwindigkeitslampe (gelbes / grünes Licht)               | •) (• |
|                                                                    |                                                                                                    |                                                                     | ABS-Lampe (gelbes Licht)                                         | (465) |
|                                                                    |                                                                                                    |                                                                     |                                                                  |       |
| Hinweis Design und Spezifil                                        | kationen können ohne vorherige Benachrichtigung geä                                                                      | ndert werden.                                                       |                                                                  |       |
|                                                                    |                                                                                                    |                                                                     |                                                                  |       |

## **3-3** Anwendungsliste

• Dyna 2012+

• Softail 2011+ (ausgenommen Softail 2.0)

[Kraftstofftyp] Bitte als CUSt (benutzerdefiniert) einrichten und das Verfahren befolgen, um die Kraftstoffstellung für 0 % (E), 33 %, 66 % und 100 % (F) einzustellen.

#### **3-4** Funktionen des Hauptmenüs

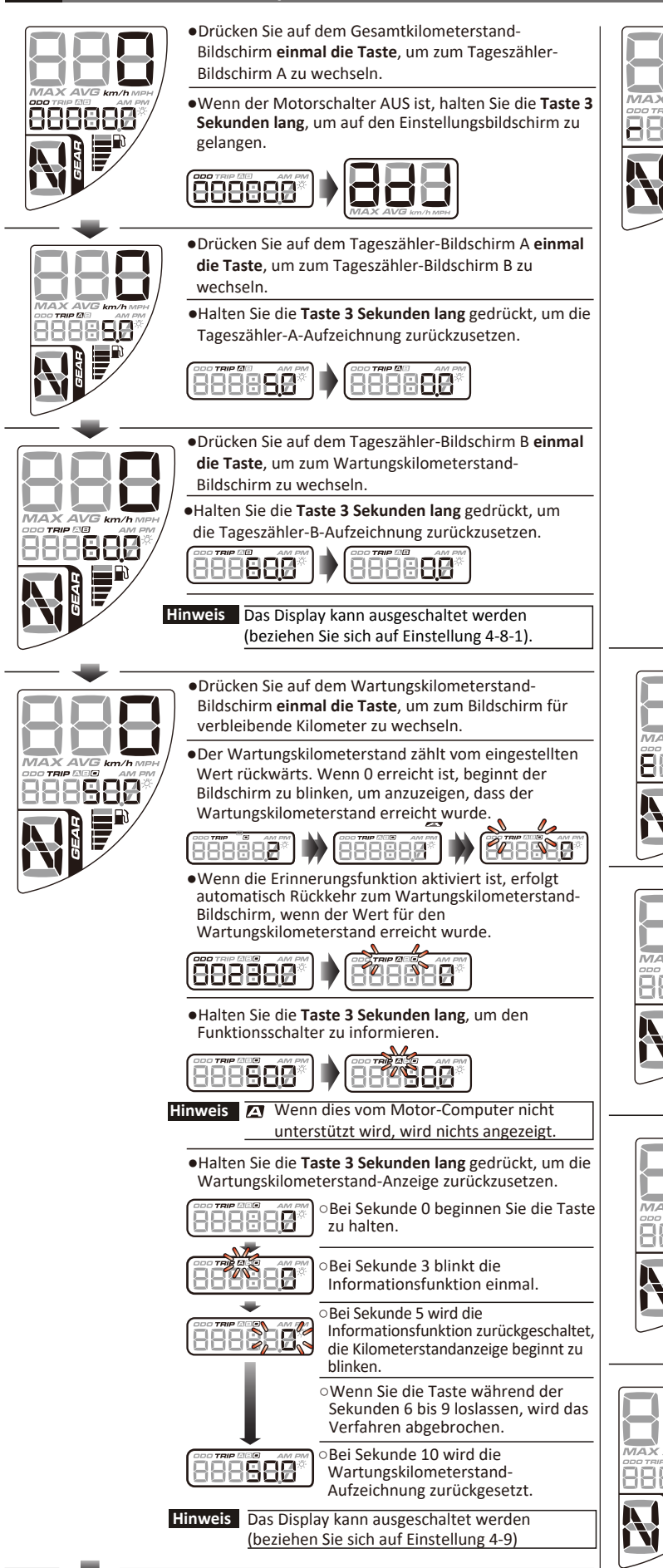

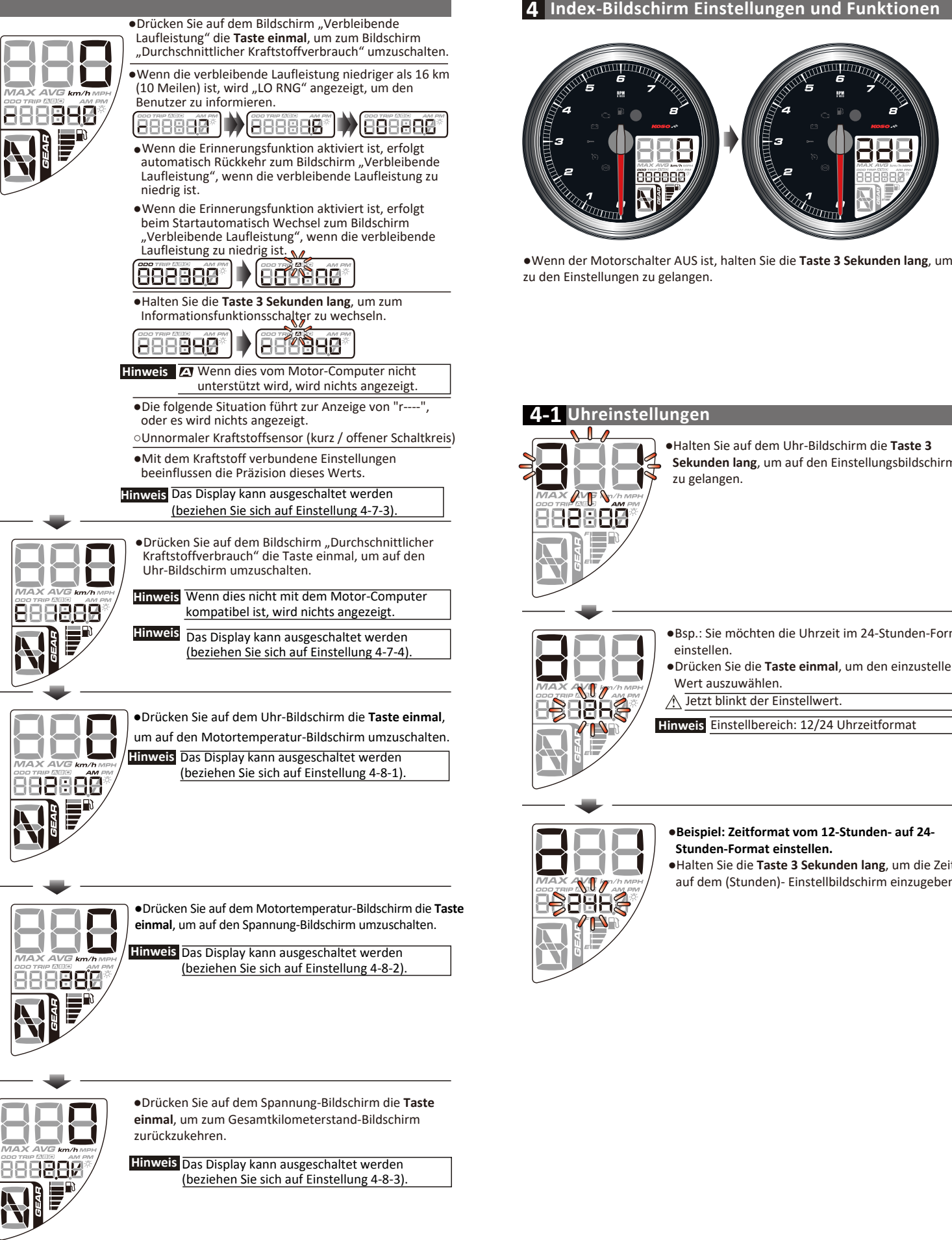

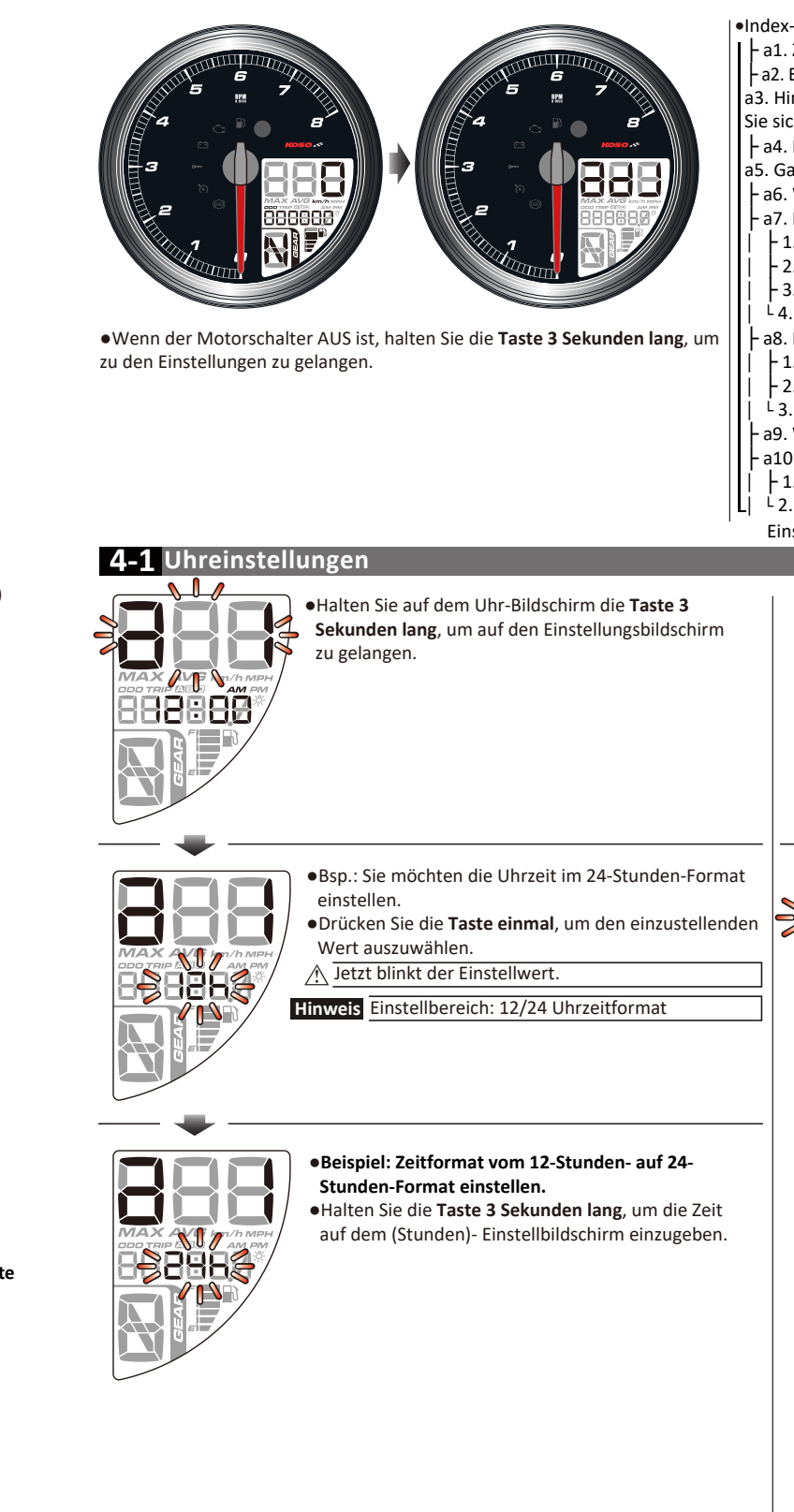

#### Index-Bildschirm Funktionen

- ↓ a1. Zeit (Zeitformat, Zeiteinstellung) beziehen Sie sich auf das Verfahren 4-1.
- a2. Einheit (Drehzahleinheit, Temperatureinheit) beziehen Sie sich auf das Verfahren 4-2. a3. Hintergrundbeleuchtung (Farbe, Helligkeit der Hintergrundbeleuchtung)- beziehen Sie sich auf das Verfahren 4-3.
- a4. Reifen (Reifenverhältnis-Prozentwert)- beziehen Sie sich auf das Verfahren 4-4. a5. Gang (Gang-Anzeigemodus)- beziehen Sie sich auf das Verfahren 4-5.
- a6. Warnlampe (Überdrehzahlwarnung)- beziehen Sie sich auf das Verfahren 4-6.
- a7. Kraftstoff beziehen Sie sich auf das Verfahren 4-7.
- 1. Kraftstoffsensortyp - 4-7-1.
- 2. Kraftstofftestdisplay - 4-7-2.
- 3. Kraftstofftankvolumen - 4-7-3.
- <sup>L</sup> 4. Kraftstoffverbrauchsdisplay - 4-7-4.
- a8. Funktionsanzeige beziehen Sie sich auf das Verfahren 4-8.
- 1. Laufleistung B-Anzeigeschalter - 4-8-1
- 2. Motortemperatur-Anzeigeschalter - 4-8-2.
- <sup>L</sup> 3. Spannung-Anzeigeschalter - 4-8-3.
- a9. Wartungskilometerstand beziehen Sie sich auf das Verfahren 4-9.
- a10. Gesamtkilometerstand beziehen Sie sich auf das Verfahren 4-10.
- 1. Der interne Kilometerstand kann nicht eingestellt werden - 4-10-1.
- 2. Der externe Kilometerstand kann eingestellt werden - 4-10-2.
- Einstellungen verlassen

#### •Beispiel: Stellen Sie die Uhr von 1:00 auf 1:05 ein.

•Halten Sie die Taste 3 Sekunden lang, um zum Hauptbildschirm Uhreinstellung zurückzukehren.

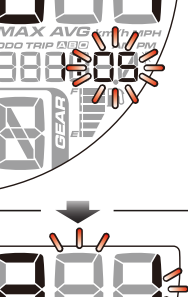

888888

 Hauptbildschirm Uhreinstellung •Drücken Sie die Taste einmal, um zur nächsten Einstellung zu gelangen.

#### **4-2** Einstellung von Drehzahl, Temperatur

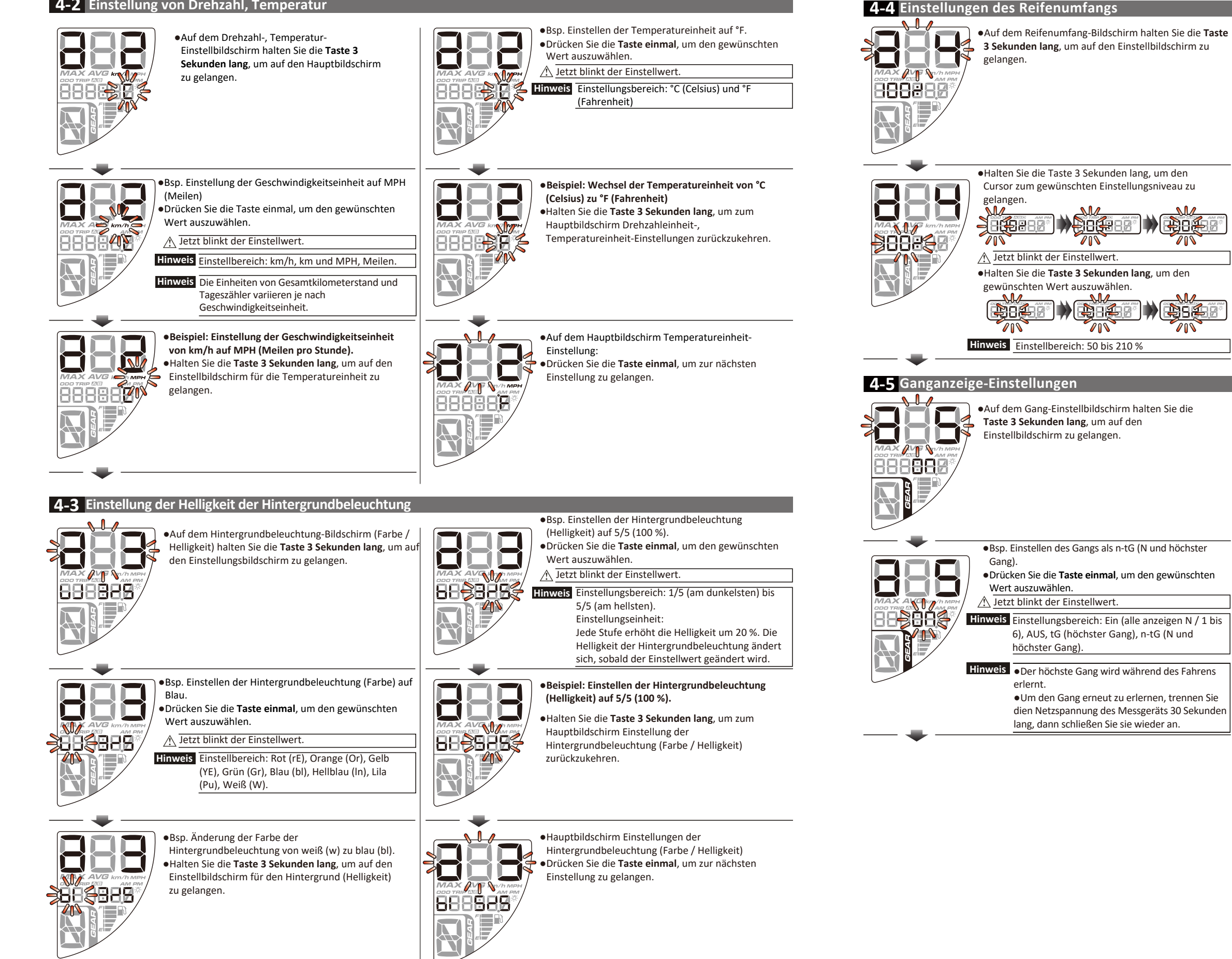

 Halten Sie die Taste 3 Sekunden lang, um den Cursor zum gewünschten Einstellungsniveau zu gelangen. B0# A Jetzt blinkt der Einstellwert. •Halten Sie die Taste 3 Sekunden lang, um den gewünschten Wert auszuwählen. \$0£ ₿:£ ₽S£ //\ 0 Hinweis Einstellbereich: 50 bis 210 % 4-5 Ganganzeige-Einstellungen •Auf dem Gang-Einstellbildschirm halten Sie die Taste 3 Sekunden lang, um auf den Einstellbildschirm zu gelangen. •Bsp. Einstellen des Gangs als n-tG (N und höchster Gang). • Drücken Sie die Taste einmal, um den gewünschten Wert auszuwählen. A Jetzt blinkt der Einstellwert. Hinweis Einstellungsbereich: Ein (alle anzeigen N / 1 bis 6), AUS, tG (höchster Gang), n-tG (N und höchster Gang). Hinweis • Der höchste Gang wird während des Fahrens erlernt •Um den Gang erneut zu erlernen, trennen Sie dien Netzspannung des Messgeräts 30 Sekunden lang, dann schließen Sie sie wieder an

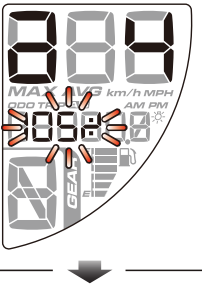

 Beispiel: Einstellen des Reifenumfangs von 100 % zu 105 %. •Halten Sie die Taste 3 Sekunden lang, um zum

Hauptbildschirm Reifenumfang zurückzukehren.

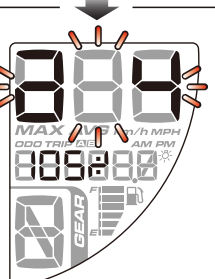

Hauptbildschirm Reifenumfang-Einstellungen •Drücken Sie die Taste einmal, um zur nächsten Einstellung zu gelangen.

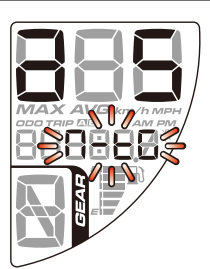

- Beispiel: Einstellen des Gangs von Ein (alle anzeigen N / 1 bis 6) bis n-tG (N und höchster Gang).
- •Halten Sie die Taste 3 Sekunden lang, um zum Hauptbildschirm Gangeinstellung zurückzukehren.

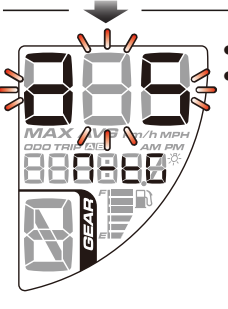

• Auf dem Hauptbildschirm Gangeinstellung, •Drücken Sie die Taste einmal, um zur nächsten Einstellung zu gelangen.

#### **4-6** Warneinstellungen der Drehzahlschaltlampe

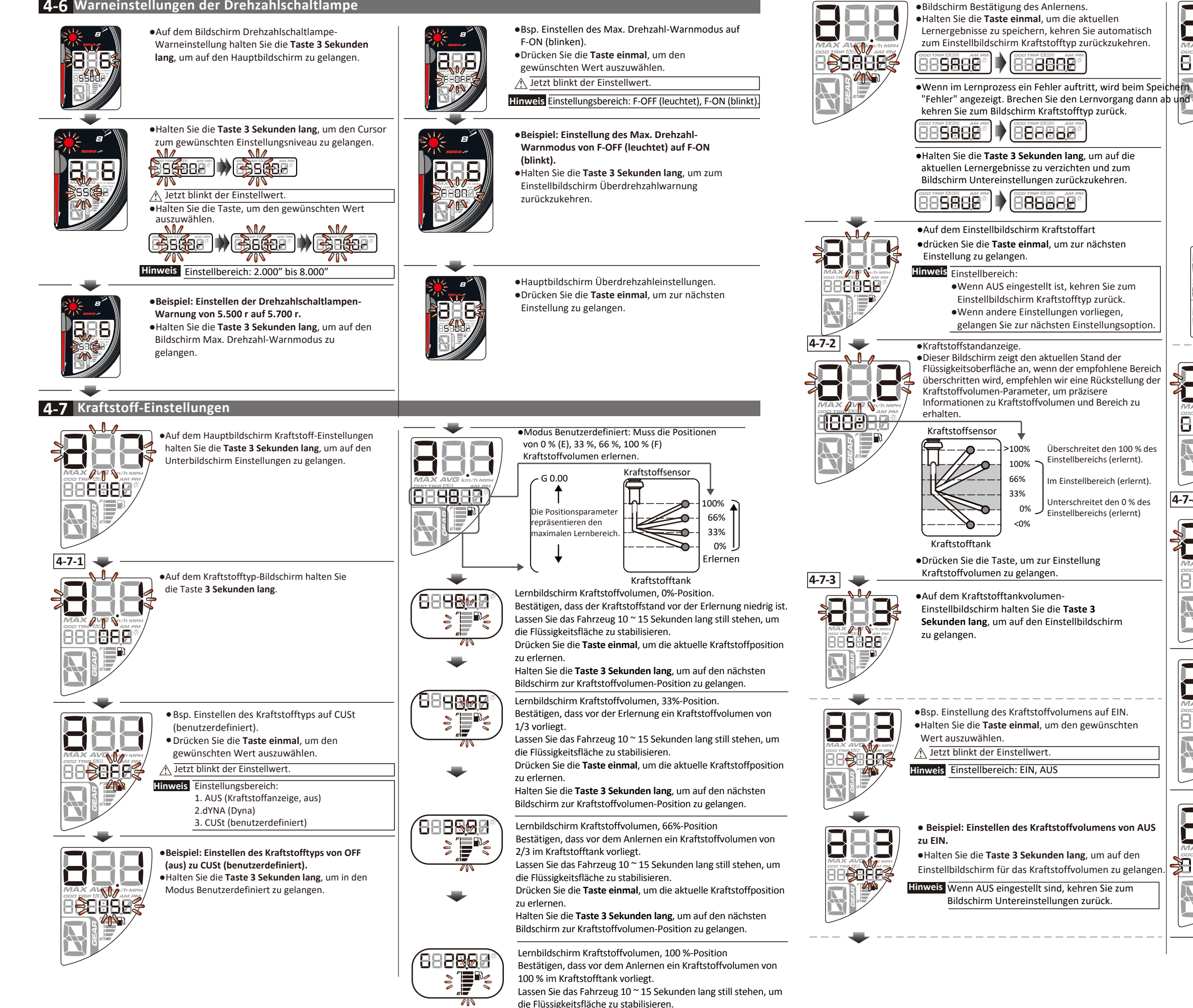

Drücken Sie die Taste einmal, um die aktuelle Kraftstoffposition zu erlernen. Halten Sie die Taste 3 Sekunden lang, um auf den nächsten

Bildschirm zur Kraftstoffvolumen-Position zu gelangen.

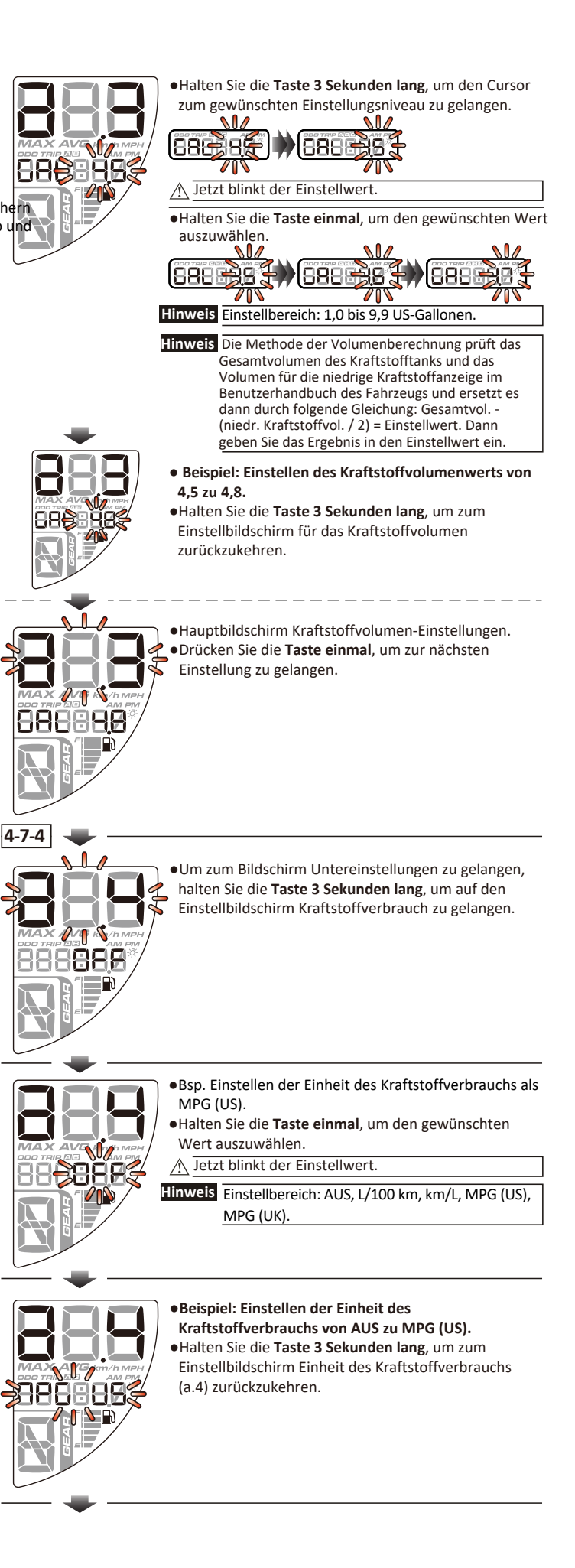

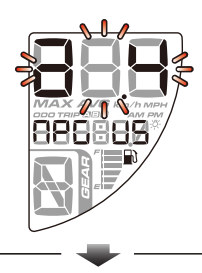

•Auf dem Bildschirm Einheit des Kraftstoffverbrauchs (a.4)

•drücken Sie die Taste einmal, um zum nächsten Einstellbildschirm Funktionsanzeige zurückzukehren.

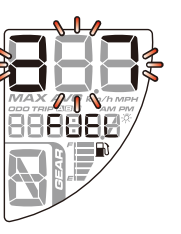

•Auf dem Hauptbildschirm Funktionsanzeige-Einstellung, Drücken Sie die Taste einmal, um zur nächsten Einstellung zu gelangen.

Wert auszuwählen.

## 4-8 Funktionsanzeige-Einstellungen

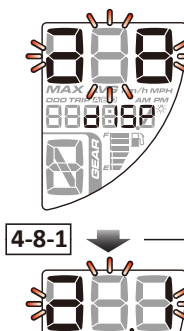

888888

1886

888

01E 8

888888

888888

8

4-8-2

•Auf dem Hauptbildschirm Anzeige-Einstellungen halten Sie die Taste 3 Sekunden lang, um auf den Bildschirm Untereinstellungen zu gelangen.

•Auf dem Hauptbildschirm Tageszähler-B-Anzeige-

•Bsp. Verbergen (H) der Tageszähler-B-Anzeige.

Wert auszuwählen.

A Jetzt blinkt der Einstellwert.

Sichtbar (S) zu Verborgen (H).

zurückzukehren.

•Drücken Sie die Taste einmal, um den gewünschten

Hinweis Einstellungsbereich: Verborgen (H), sichtbar (S).

•Beispiel: Einstellen der Tageszähler-B-Anzeige von

•Halten Sie die Taste 3 Sekunden lang, um zum

Hauptbildschirm Tageszähler-B-Einstellung

•Drücken Sie die Taste einmal, um auf den

auf den Einstellbildschirm zu gelangen.

Einstellungen zu gelangen.

Hauptbildschirm Motortemperaturanzeige-

•Auf dem Hauptbildschirm Motortemperaturanzeige-

Einstellungen halten Sie die Taste 3 Sekunden lang, um

um auf den Einstellbildschirm zu gelangen.

Einstellungen halten Sie die Taste 3 Sekunden lang,

## 888 ✓ Jetzt blinkt der Einstellwert. 8888 - $\square$ Hauptbildschirm Motortemperaturanzeige 8888 888888

Einstellung. • Drücken Sie die Taste einmal, um auf den Hauptbildschirm Spannungsanzeige-Einstellungen zu gelangen.

• Hauptbildschirm Motortemperaturanzeige-Einstellung.

Drücken Sie die Taste einmal. um auf den Hauptbildschirm Spannungsanzeige-Einstellungen zu gelangen.

•Auf dem Hauptbildschirm Spannungsanzeige-Einstellungen halten Sie die Taste 3 Sekunden lang, um auf den Einstellbildschirm zu gelangen.

-•Auf dem Hauptbildschirm Tageszähler-B-Einstellung, **49888** 

8

4-8-3

70

888888

•Bsp. Verbergen (H) der Spannungsanzeige. •Drücken Sie die Taste einmal, um den gewünschten Wert auszuwählen. A Jetzt blinkt der Einstellwert. Hinweis Einstellungsbereich: Verborgen (H), sichtbar (S).

Beispiel: Einstellen der Spannungsanzeige von

•Halten Sie die Taste 3 Sekunden lang, um zum Hauptbildschirm Spannungsanzeige-Einstellung

Sichtbar (S) zu Verborgen (H).

zurückzukehren.

 $\square$ **;;8888** 

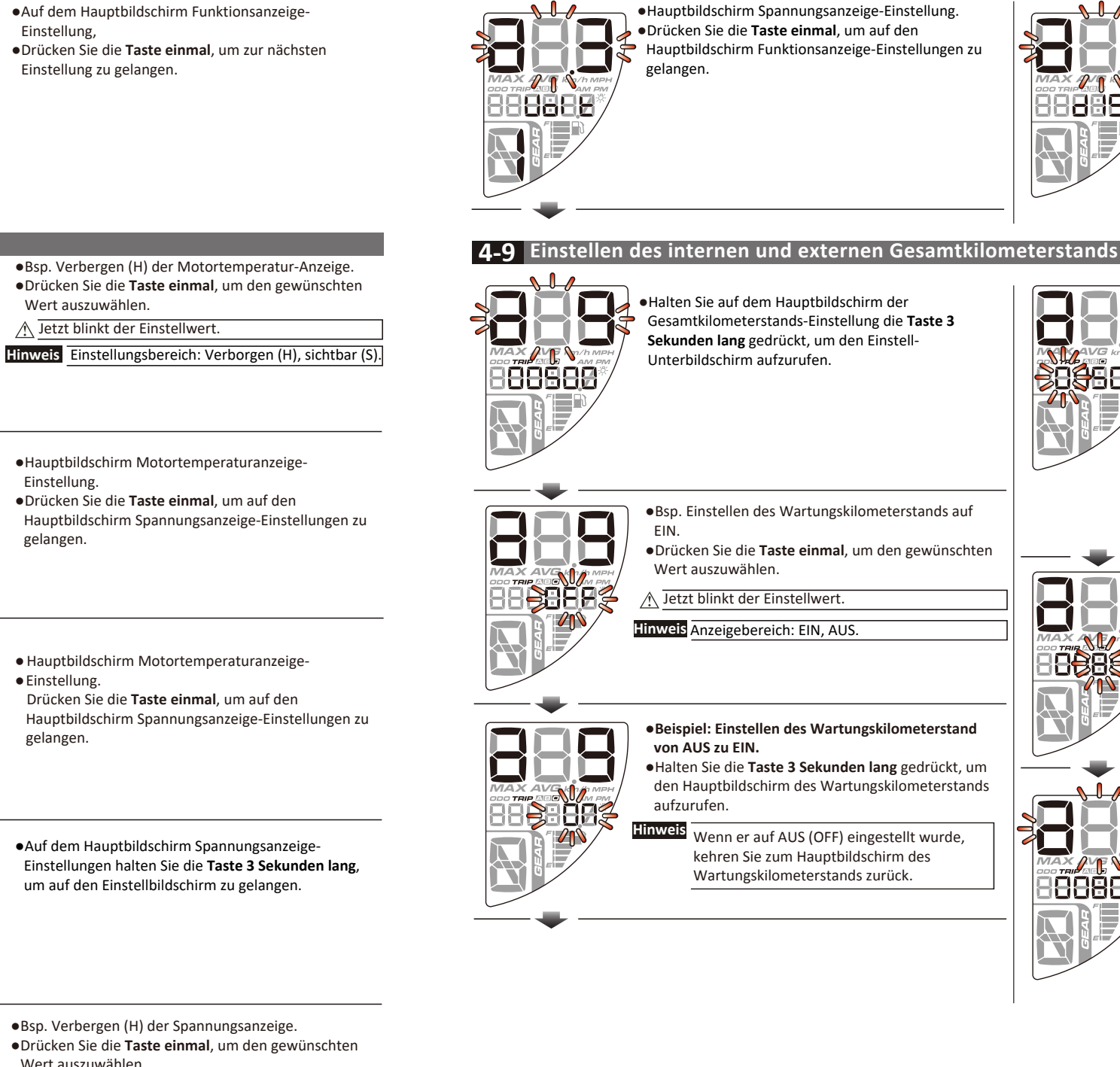

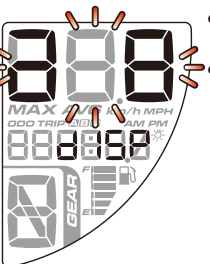

•Auf dem Hauptbildschirm Funktionsanzeige-Einstellung. Drücken Sie die Taste einmal, um zur nächsten Einstellung zu gelangen.

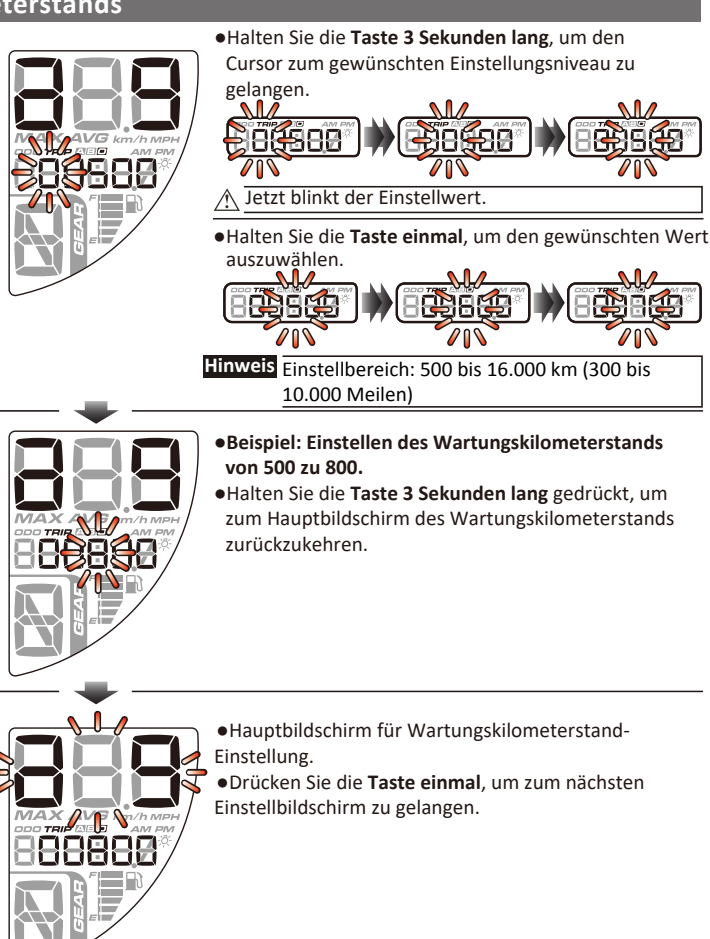

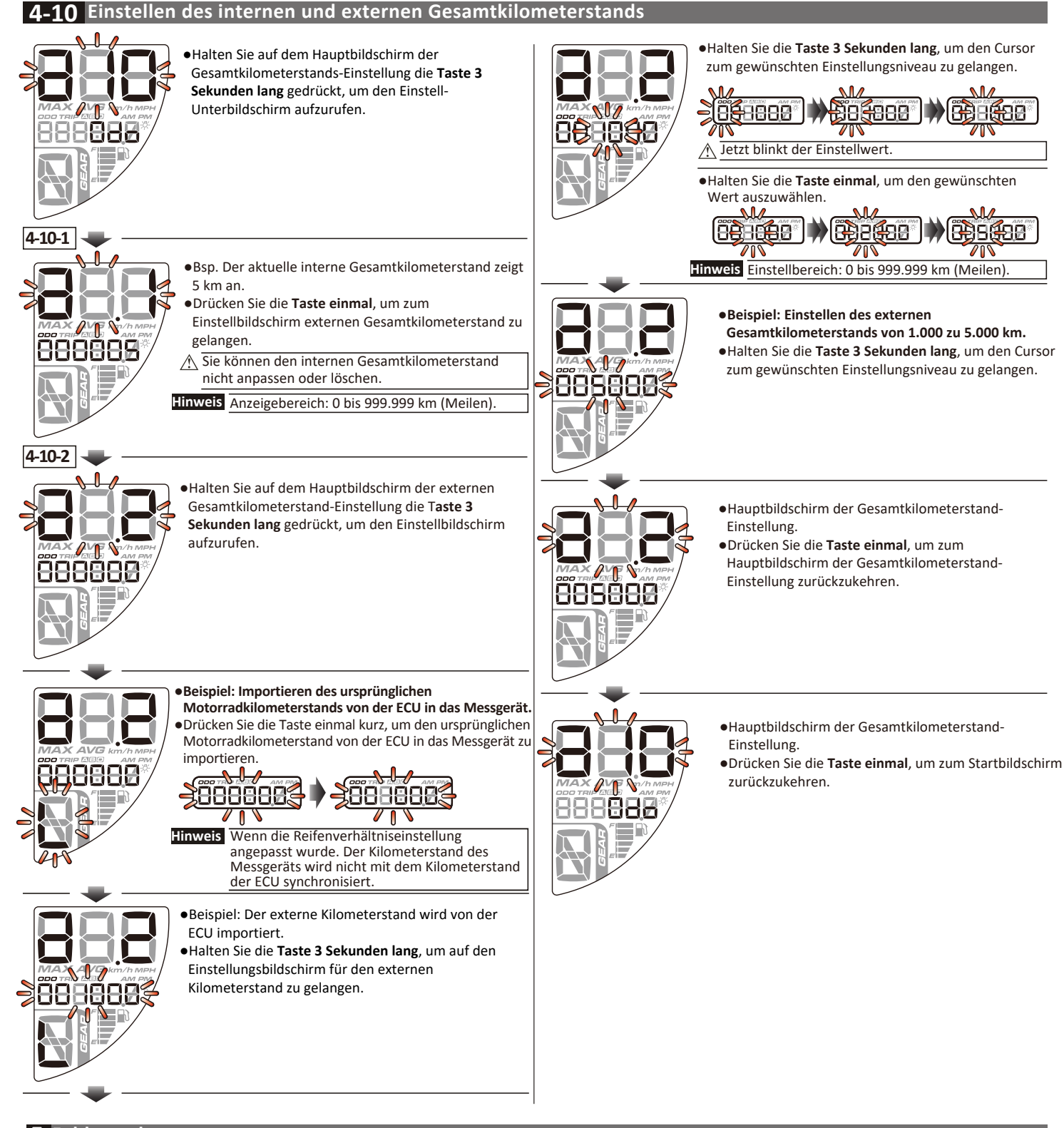

#### 5 Fehlersuche

Die folgende Situation zeigt keine Fehlfunktion des Messgeräts an. Bitte überprüfen Sie folgende Punkte, bevor Sie das Gerät zur Reparatur bringen.

| Störung                | Prüfpunkt                                                                                                    |
|------------------------|----------------------------------------------------------------------------------------------------|
| Das Messgerät arbeitet | Das Messgerät wird nicht mit Strom versorgt.                                                                     |
| bei eingeschaltetem    | → Bitte stellen Sie sicher, dass die Verkabelung korrekt ist. Verkabelung und Sicherung sind nicht unterbrochen. |
| Strom nicht.           | → Die Batterie ist defekt oder zu alt, um das Messgerät ausreichend mit Spannung, <b>12 V DC</b> , zu versorgen. |

Wenn die Probleme nach Lesen der oben aufgeführten Informationen weiterhin auftreten, kontaktieren Sie bitte Ihren örtlichen Händler.